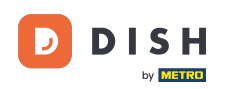

Welcome to the dish.co homepage. In this tutorial we show you how to create a brand new DISH account.

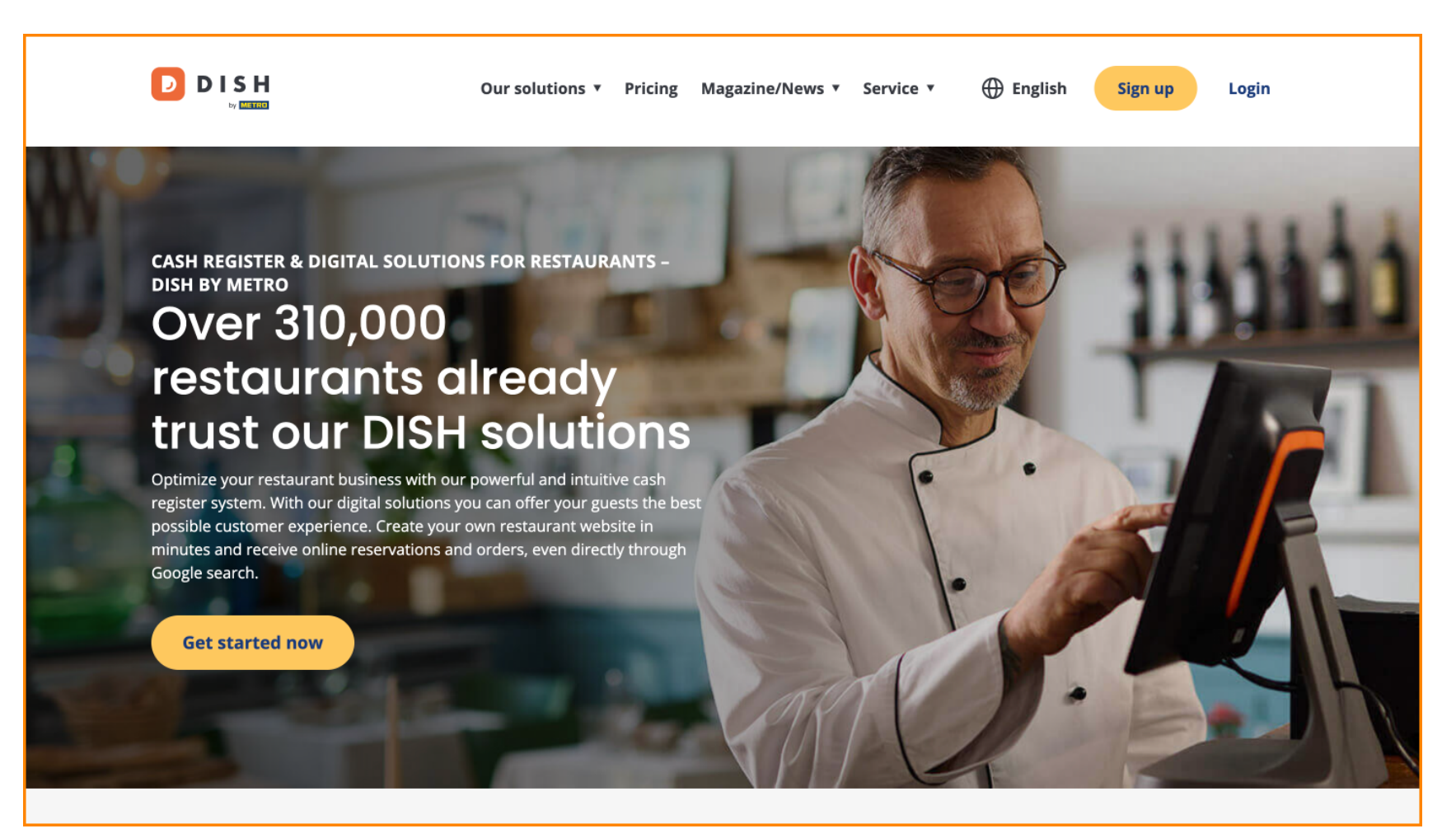

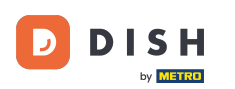

#### First, click on Sign up.

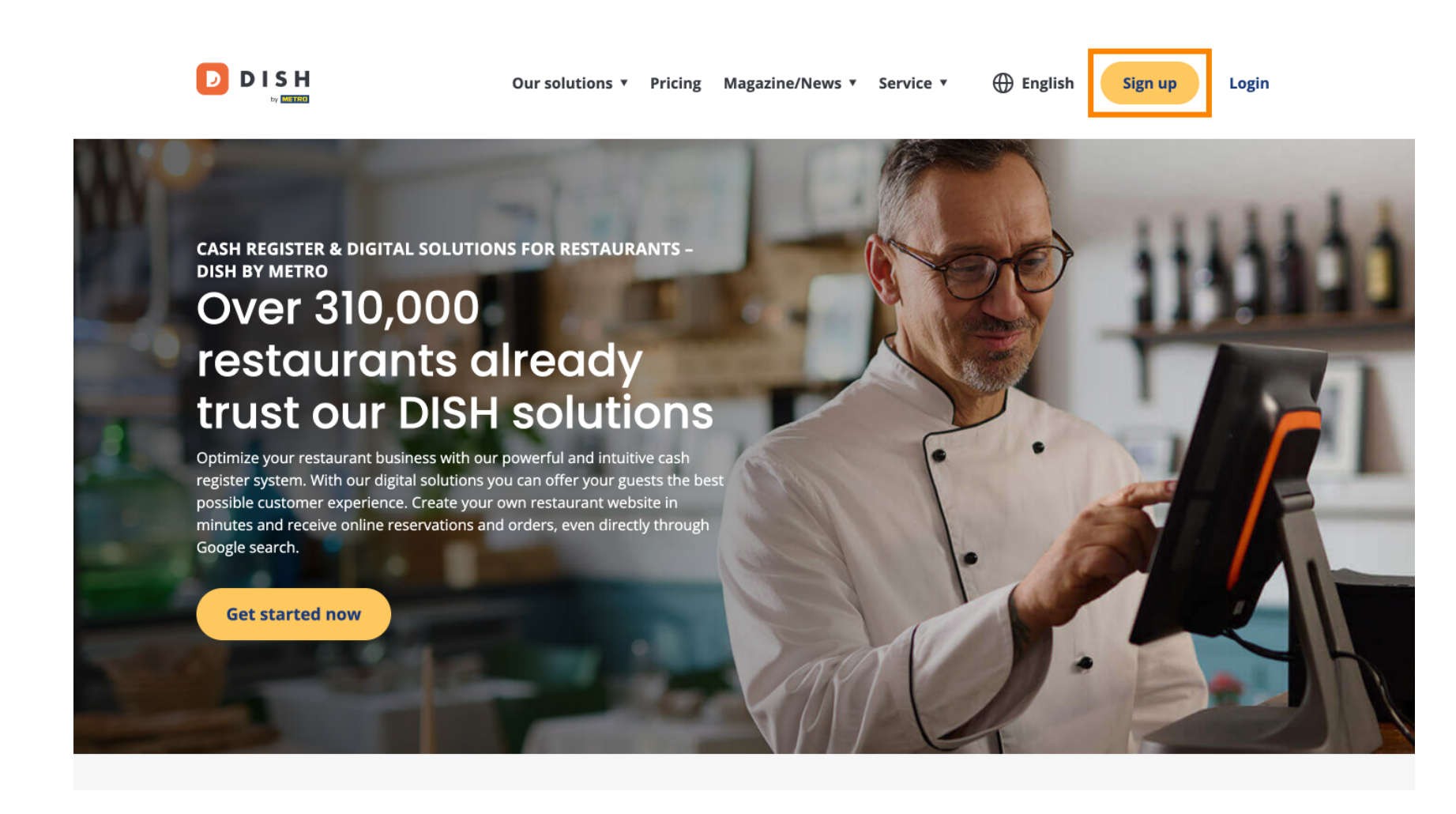

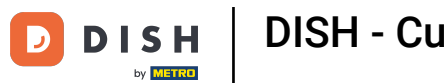

• Then enter your name and mobile number. To do so use the corresponding text fields.

| Our solutions ▼ Addons ▼ Pricing Resources ▼                                    |  |
|---------------------------------------------------------------------------------|--|
| SIGN UP                                                                         |  |
| Verify your mobile number and start getting more customers.                     |  |
| First Name                                                                      |  |
| Last Name                                                                       |  |
| +49 → Mobile number                                                             |  |
| Prefix Mobile Number                                                            |  |
| Yes, I accept DISH Terms and Conditions and acknowledge<br>DISH Privacy Policy. |  |
| Verify Mobile Number                                                            |  |
| Have an Account?                                                                |  |
| in rgic                                                                         |  |
|                                                                                 |  |
|                                                                                 |  |
|                                                                                 |  |

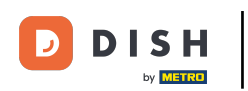

• Afterward, accept the term and conditions of DISH and acknowledge the privacy policy by setting the check mark on the selecting field.

| Our solutions ▼ Addons ▼ Pricing Resources ▼                                     | English Sign up Log in |  |
|----------------------------------------------------------------------------------|------------------------|--|
| SIGN UP                                                                          |                        |  |
| Verify your mobile number and start getting more customers.                      |                        |  |
| First Name                                                                       |                        |  |
| First Name<br>Last Name                                                          |                        |  |
| Last Name                                                                        |                        |  |
| +49  Mobile number Prefix Mobile Number                                          |                        |  |
| Yes, I accept DISH Terms and Conditions and acknowledge<br>DISH Privacy Policy . |                        |  |
| Verify Mobile Number                                                             |                        |  |
| Have an Account?<br>Sign in                                                      |                        |  |
|                                                                                  |                        |  |
|                                                                                  |                        |  |
|                                                                                  |                        |  |
|                                                                                  |                        |  |

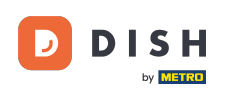

• Now click on Verify Mobile Number.

| Our solutions <b>*</b> Addons <b>*</b> Pricing Resources <b>*</b> |
|-------------------------------------------------------------------|
| SIGN UP                                                           |
| Verify your mobile number and start getting more customers.       |
| Diana                                                             |
| First Name Doe                                                    |
| Last Name                                                         |
| +49 • 151<br>Prefix Mobile Number                                 |
| Yes, Laccept DISH Terms and Conditions and acknowledge            |
| Verify Mobile Number                                              |
| Have an Account?<br>Sign In                                       |
|                                                                   |
|                                                                   |
|                                                                   |
|                                                                   |

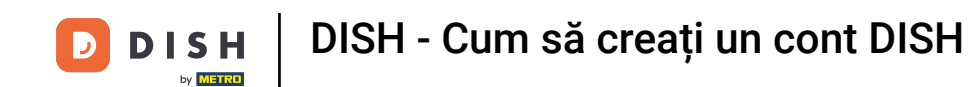

• You will receive a code on your mobile phone. Please enter it into the corresponding field.

| Our solutions ▼ Addons ▼ Pricing Resources ▼                                                  | Henglish Sig | gn up Log in |  |
|-----------------------------------------------------------------------------------------------|--------------|--------------|--|
| SIGN UP                                                                                       |              |              |  |
| Verify your mobile number and start getting more customers.                                   |              |              |  |
| 1. You will receive a text message containing a code.                                         |              |              |  |
| 2. Enter the code here to verify your mobile number.                                          |              |              |  |
| 3. wait for commation then proceed with setting up your account.                              |              |              |  |
| +49151<br>Change your mobile number                                                           |              |              |  |
| Resend Code                                                                                   |              |              |  |
| If you didn't receive the code, please wait a moment and retry again to resend it afterwards. |              |              |  |
| Resend Code in 7 seconds.                                                                     |              |              |  |
| Next                                                                                          |              |              |  |
| Step back                                                                                     |              |              |  |
|                                                                                               |              |              |  |
|                                                                                               |              |              |  |
|                                                                                               |              |              |  |
|                                                                                               |              |              |  |
|                                                                                               |              |              |  |

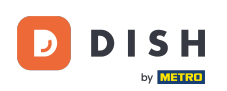

• And click on Next to proceed.

| Our solutions <b>v</b> Addons <b>v</b> Pricing Resources <b>v</b>                                                                               | English Sign up | Log in |
|----------------------------------------------------------------------------------------------------|-----------------|--------|
| SIGN UP                                                                                                    |                 |        |
| Verify your mobile number and start getting more customers.                                                                                     |                 |        |
| 1. You will receive a text message containing a code.                                                                                           |                 |        |
| <ol> <li>Enter the code here to verify your mobile number.</li> <li>Wait for confirmation then proceed with setting up your account.</li> </ol> |                 |        |
| +49151<br>Change your mobile number                                                                                                    |                 |        |
| 8118                                                                                                    |                 |        |
| Resend Code                                                                                                    |                 |        |
| n you und receive the code, prese war a moment and rely again to reserve it arterwards.<br>Resend Code in 3 seconds.                            |                 |        |
| Next<br>Step back                                                                                                    |                 |        |
|                                                                                                    |                 |        |
|                                                                                                    |                 |        |
|                                                                                                    |                 |        |
|                                                                                                    |                 |        |
|                                                                                                    |                 |        |
|                                                                                                    |                 |        |

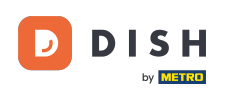

Now enter your email-address into the corresponding text field.

|                              | Our solutions ▼ Addons ▼ Pricing Resources ▼                                                                                                    | English Sign up  | Log in |
|------------------------------|----------------------------------------------------------------------------------------------------|------------------|--------|
|                              | SIGN UP<br>Enter your email address and select your notification settings                                                                                               |                  |        |
|                              | @hd.digital<br>E-mail address                                                                                                    | _                |        |
|                              | Germany -                                                                                                    | -                |        |
|                              | Yes, DISH can send me electronic communication through text<br>messages, email campaigns, special offers, news and<br>recommendations. The DISH Privacy Policy applies. |                  |        |
|                              | opt-in link to your email address.                                                                                                    |                  |        |
|                              | Step back                                                                                                    |                  |        |
|                              |                                                                                                    |                  |        |
|                              |                                                                                                    |                  |        |
|                              |                                                                                                    | About<br>Contact |        |
| Want to learn more about our |                                                                                                    |                  |        |

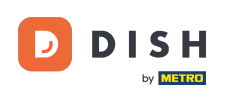

Select your country in the drop-down menu.

| Our solutions ▼ Addons ▼ Pricing Resources ▼                                                                                                    | English Sign up Log in |
|----------------------------------------------------------------------------------------------------|------------------------|
| SIGN UP<br>Enter your email address and select your notification settings                                                                                                  |                        |
| @hd.digital<br>E-mail address                                                                                                    | _                      |
| Country  Yes, DISH can send me electronic communication through text messages, email campaigns, special offers, news and recommendations. The DISH Privacy Policy applies. |                        |
| Yes, I want to sign up for the Dish Newsletter. You'll receive an opt-in link to your email address.                                                                       |                        |
| Step back                                                                                                    |                        |
|                                                                                                    |                        |
|                                                                                                    | About<br>Contact       |

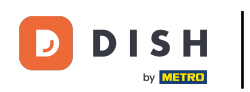

•

## DISH - Cum să creați un cont DISH

And then select your notification settings by setting the check mark in the corresponding selection field

| Our solutions <b>v</b> Addons <b>v</b> Pricing Resources <b>v</b>                                                                                                    | English Sign up Log in |
|----------------------------------------------------------------------------------------------------|------------------------|
| SIGN UP<br>Enter your email address and select your notification settings                                                                                                    |                        |
| @hd.digital<br>E-mail address                                                                                                    |                        |
| Germany<br>Country<br>Yes, DISH can send me electronic communication through text                                                                                                    | •                      |
| <ul> <li>messages, email campaigns, special offers, news and recommendations. The DISH Privacy Policy applies.</li> <li>Yes, I want to sign up for the Dish Newsletter. You'll receive an opt-in link to your email address.</li> </ul> |                        |
| Next<br>Step back                                                                                                    |                        |
|                                                                                                    |                        |
|                                                                                                    |                        |
|                                                                                                    | About<br>Contact       |

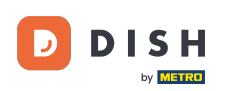

# • To then continue, click on Next.

|                              | Our solutions ▼ Addons ▼ Pricing Resources ▼                                                                                                    | English Sign up Log in |
|------------------------------|----------------------------------------------------------------------------------------------------|------------------------|
|                              | SIGN UP                                                                                                    |                        |
|                              | Enter your email address and select your notification settings                                                                                                    |                        |
|                              | @hd.digital E-mail address                                                                                                    |                        |
|                              | Germany                                                                                                    |                        |
|                              | Country Yes, DISH can send me electronic communication through text messages, email campaigns, special offers, news and recommendations. The DISH Privacy Policy applies. |                        |
|                              | Yes, I want to sign up for the Dish Newsletter. You'll receive an opt-in link to your email address.                                                                      |                        |
|                              | Step back                                                                                                    |                        |
|                              |                                                                                                    |                        |
|                              |                                                                                                    |                        |
|                              |                                                                                                    |                        |
|                              |                                                                                                    | About                  |
| Want to learn more about our |                                                                                                    | Contact                |

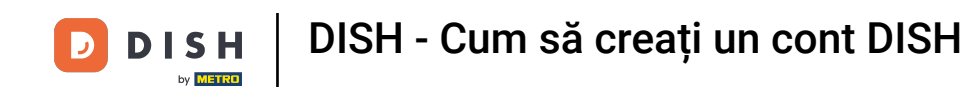

• Now enter a password and confirm it by repeating it. To do so use the corresponding text fields.

|           | Our solutions ▼ Addons ▼ Pricing Resources ▼                                                               | English Sign up Log in |
|-----------|----------------------------------------------------------------------------------------------------|------------------------|
|           | SIGN UP                                                                                                    |                        |
|           | Please enter a password you would like to use with your account. Password should be at least 8 characters. |                        |
|           | Password                                                                                                   | <u></u>                |
|           | Confirm password                                                                                           | 0                      |
| L         | Confirm password                                                                                           | -                      |
|           | Step back                                                                                                  |                        |
|           |                                                                                                    |                        |
|           |                                                                                                    |                        |
|           |                                                                                                    |                        |
|           |                                                                                                    |                        |
|           |                                                                                                    | About<br>Contact       |
| products? |                                                                                                    | Blog<br>Sitemap        |

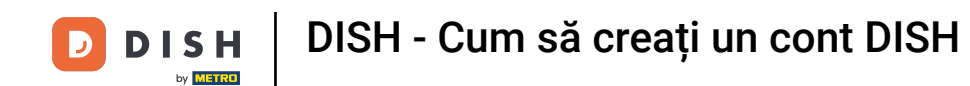

Once you entered your password and confirmed it, click on Next to proceed.

|                                        | Our solutions ▼ Addons ▼ Pricing Resources ▼                                                               | English Sign up Log in |
|----------------------------------------|----------------------------------------------------------------------------------------------------|------------------------|
|                                        | SIGN UP                                                                                                    |                        |
|                                        | Please enter a password you would like to use with your account. Password should be at least 8 characters. | rd                     |
|                                        | ••••••                                                                                                    | 0                      |
|                                        | Password                                                                                                   | 0                      |
|                                        | Confirm password Next Step back                                                                            |                        |
|                                        |                                                                                                    |                        |
|                                        |                                                                                                    |                        |
| D I S H                                |                                                                                                    | About                  |
| Want to learn more about our products? |                                                                                                    | Blog                   |
|                                        |                                                                                                    | Sitemap                |

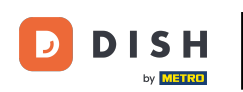

Then choose whether you own / manage an establishment, work in it, or both by selecting the corresponding selecting field.

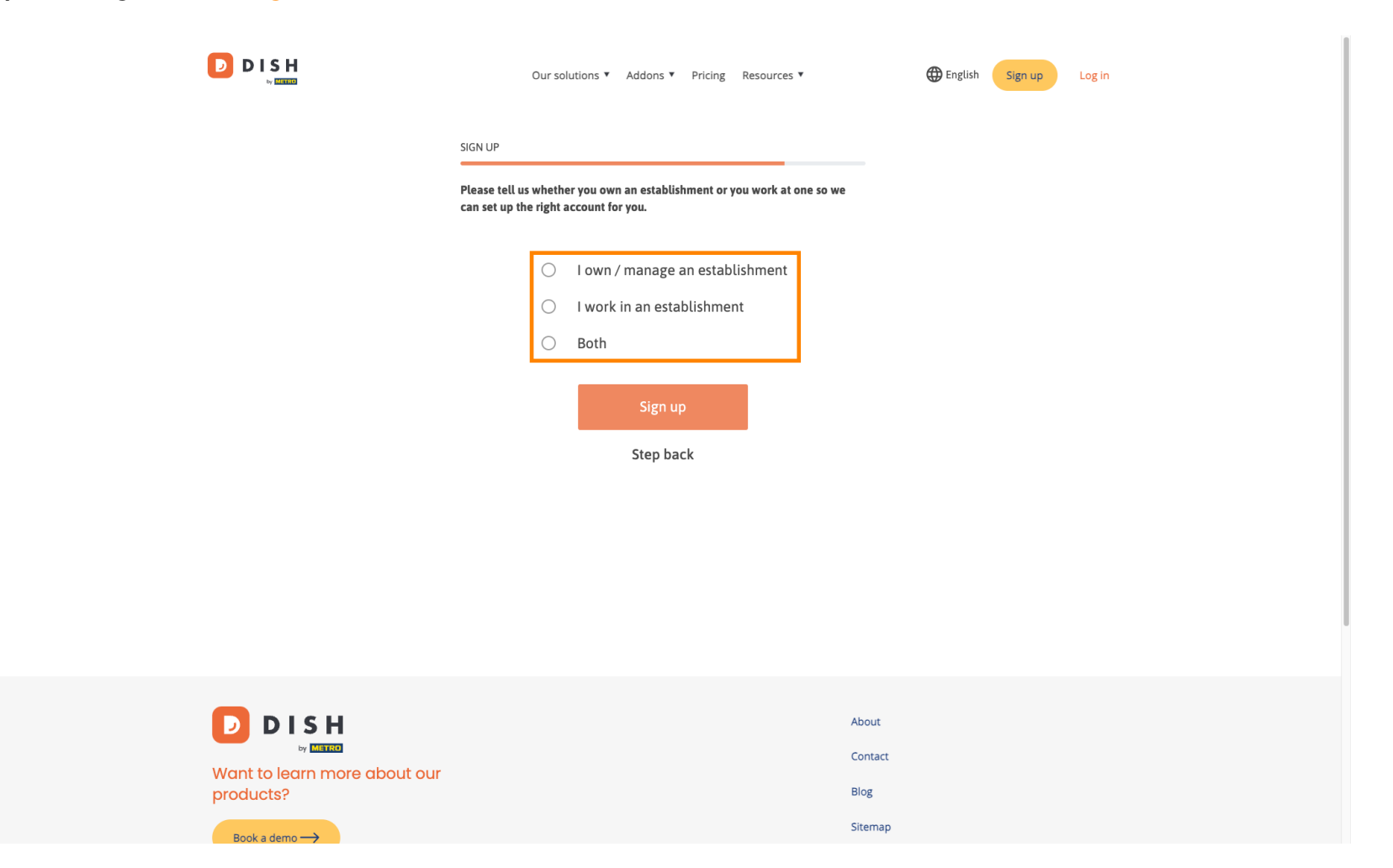

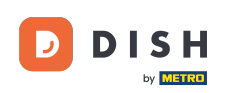

• To now finish up the registration process click on Sign up.

|                              | Our solutions ▼ Addons ▼ Pricing Resources ▼                                                                      | English Sign up Log in |
|------------------------------|----------------------------------------------------------------------------------------------------|------------------------|
|                              | SIGN UP                                                                                                    |                        |
|                              | Please tell us whether you own an establishment or you work at one so we<br>can set up the right account for you. |                        |
|                              | <ul> <li>I own / manage an establishment</li> <li>I work in an establishment</li> </ul>                           |                        |
|                              | Obtemportal Both                                                                                                  |                        |
|                              | Sign up<br>Step back                                                                                              |                        |
|                              |                                                                                                    |                        |
|                              |                                                                                                    |                        |
| Want to learn more about our | About<br>Contact                                                                                                  | :                      |
| products?                    | Sitema                                                                                                    | 0                      |

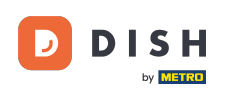

1 You successfully created your DISH account.

| Our solutions ▼ Addons ▼ Pricing Resources ▼                                                                 | Diana Doe (2) 🌐 English |
|----------------------------------------------------------------------------------------------------|-------------------------|
| SIGN UP                                                                                                    |                         |
| Congratulations                                                                                              |                         |
| Your Dish account has been successfully created.<br>Now you can add your establishment and choose your plan. |                         |
|                                                                                                    |                         |
| Add Establishment                                                                                            |                         |
| Not now                                                                                                    |                         |
|                                                                                                    |                         |
|                                                                                                    |                         |
|                                                                                                    |                         |
| Abo                                                                                                    | Jt                      |

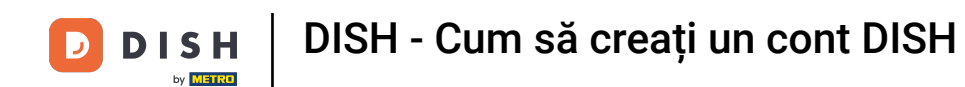

• You now need to add an establishment to your account. For that, click on Add Establishment.

|      | Our solutions <b>v</b> Addons <b>v</b> Pricing Resources <b>v</b>          | Diana Doe 🙁 🌐 English |
|------|----------------------------------------------------------------------------|-----------------------|
|      | SIGN UP                                                                    |                       |
|      | <b>Congratulations</b><br>Your Dish account has been successfully created. |                       |
|      | Now you can add your establishment and choose your plan.                   |                       |
|      | Add Establishment                                                          |                       |
|      | Not now                                                                    |                       |
|      |                                                                            |                       |
|      |                                                                            |                       |
| DISH | Abo                                                                        | but                   |

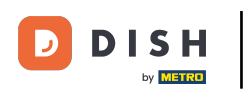

• To create an establishment, enter your establishment's name, type and country. To do so use the given text field and drop-down menus.

|                                                    | Our solutions <b>v</b> Addons <b>v</b> Pricing Resources <b>v</b>                                                           | Diana Doe 🙁 🌐 English |
|----------------------------------------------------|----------------------------------------------------------------------------------------------------|-----------------------|
| Establishment Selected:<br>0 ACTIVE ESTABLISHMENTS | THING SELECTED V 🗄 MY SUBSCRIPTIONS 🖓 MY TEAM                                                                               |                       |
|                                                    | Create Establishment details.<br>Establishment Name<br>Establishment Type<br>Enter Establishment Type<br>Country<br>Germany |                       |
|                                                    | About<br>Contact                                                                                                    |                       |

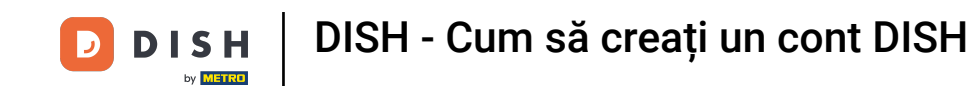

• Once you added the information, click on Next to proceed.

|                                                    | Our solutions 🔻                                                                                                    | Addons V Pricing Resources V |           | Diana Doe 🙁 🌐 English |  |
|----------------------------------------------------|----------------------------------------------------------------------------------------------------|------------------------------|-----------|-----------------------|--|
| Establishment Selected:<br>0 ACTIVE ESTABLISHMENTS | OTHING SELECTED ~                                                                                                    |                              |           | ESTABLISHMENT         |  |
|                                                    | Create Establishm<br>Add your establishment details.<br>Establishment Name<br>Diana's Burgers<br>Establishment Type<br>Restaurant<br>Country<br>Germany | nent                         | ~<br>Next |                       |  |
|                                                    |                                                                                                    |                              | About     |                       |  |

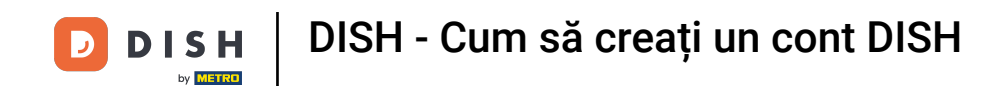

• Then enter the billing address of your company into the designated text fields.

|                                                    | Our solutions V Addons V Pricing Resources V                                               | Diana Doe 🛞 🌐 English |  |
|----------------------------------------------------|--------------------------------------------------------------------------------------------|-----------------------|--|
| Establishment Selected:<br>0 ACTIVE ESTABLISHMENTS | NOTHING SELECTED V 🔠 MY SUBSCRIPTIONS 🖓 MY TEAM                                            |                       |  |
|                                                    |                                                                                            |                       |  |
|                                                    |                                                                                            |                       |  |
|                                                    | Create Establishment                                                                       |                       |  |
|                                                    | Add your company details.                                                                  |                       |  |
|                                                    | Please tell us more about the company running the establishment.<br>Where do the bills go? |                       |  |
|                                                    | Company Name                                                                               |                       |  |
|                                                    | Enter Company Name                                                                         |                       |  |
|                                                    | Address 1                                                                                  |                       |  |
|                                                    | Enter Company Address 1                                                                    |                       |  |
|                                                    | Postal Code City                                                                           |                       |  |
|                                                    | Enter Postal Code Enter Company City                                                       |                       |  |
|                                                    | Billing Email (optional)                                                                   |                       |  |
|                                                    | Country                                                                                    |                       |  |
|                                                    | Germany                                                                                    |                       |  |
|                                                    | VAT Number (Optional)                                                                      |                       |  |
|                                                    | DE VAT Number (Optional)                                                                   |                       |  |
|                                                    | _                                                                                          | _                     |  |

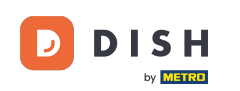

If you have a VAT number add this one into the corresponding text field as well. Note: The VAT number may be optional depending on in which country you are located.

|                                                    | Our solutio               | ons ▼ Addons ▼ Pricing Re   | ources ¥ | Diana Doe 🔇 | Henglish |
|----------------------------------------------------|---------------------------|-----------------------------|----------|-------------|----------|
| Establishment Selected:<br>0 ACTIVE ESTABLISHMENTS | NOTHING SELECTED          |                             | MY TEAM  |             |          |
|                                                    |                           |                             |          |             |          |
|                                                    |                           |                             |          |             |          |
|                                                    | Create Establis           | shment                      |          |             |          |
|                                                    | Add your company details. | wrupping the establishment  |          |             |          |
|                                                    | Where do the bills go?    | y raming the establishment. |          |             |          |
|                                                    |                           |                             |          |             |          |
|                                                    | Company Name              |                             |          |             |          |
|                                                    | Enter Company Name        |                             |          |             |          |
|                                                    | Address 1                 |                             |          |             |          |
|                                                    | Enter Company Address 1   |                             |          |             |          |
|                                                    | Postal Code               | City                        |          |             |          |
|                                                    | Enter Postal Code         | Enter Company City          |          |             |          |
|                                                    | Billing Email (optional)  |                             |          |             |          |
|                                                    |                           |                             |          |             |          |
|                                                    | Country                   |                             |          |             |          |
|                                                    | Germany                   |                             |          |             |          |
|                                                    | VAT Number (Optional)     |                             |          |             |          |
|                                                    | DE VAT Number (Optional)  |                             |          |             |          |
|                                                    |                           |                             |          |             |          |
|                                                    |                           |                             |          |             |          |

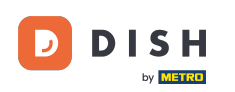

Once you entered all the needed information, click on Next to proceed.

| C                      | reate Estab                                                                  | lishr      | nent          |           |  |  |  |
|------------------------|------------------------------------------------------------------------------|------------|---------------|-----------|--|--|--|
| Add y<br>Pleas<br>Wher | rour company details.<br>e tell us more about the corr<br>e do the bills go? | ipany runn | ing the estat | olishment |  |  |  |
| Cor                    | npany Name                                                                   |            |               |           |  |  |  |
| Dian                   | a's Burgers                                                                  |            |               |           |  |  |  |
| Ado                    | dress 1                                                                      |            |               |           |  |  |  |
| 1 Oly                  | ympus drive                                                                  |            |               |           |  |  |  |
| Pos                    | tal Code                                                                     | City       |               |           |  |  |  |
| 1010                   | 00                                                                           | Berlin     |               |           |  |  |  |
| Bill                   | ing Email (optional)                                                         |            |               |           |  |  |  |
|                        |                                                                              |            |               |           |  |  |  |
| Cou                    | untry                                                                        |            |               |           |  |  |  |
| Gerr                   | nany                                                                         |            |               |           |  |  |  |
| VAT                    | Number (Optional)                                                            |            |               |           |  |  |  |
| 0.5                    | VAT Number (Optional)                                                        |            |               |           |  |  |  |

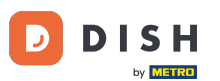

In the final step, you have to enter the establishment's address. If it is the same as your company, you can leave it as it is. If it is not, deselect the check mark for Same as company and adjust the establishment's address.

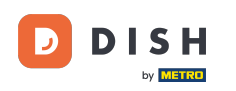

| D | D | I S  | н   |  |
|---|---|------|-----|--|
| - |   | by M | TRU |  |

Our solutions V Addons V Pricing Resources V

Diana Doe 🙁 🌐 English

#### Create Establishment

Add your establishment address.

Diana's Burgers

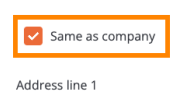

1 Olympus drive

Postal Code City 10100 Berlin Country

Germany

METRO customer number

METRO customer number

We'll forward the status of your DISH-membership and the tools you use to the METRO organization at your place of business for METRO to contact you and help you with the tools. You can withdraw your consent at any time with future effect. Read more about how we process your data and how to withdraw your consent in our Data Protection Notice

| Step back | Add | Establishmen |
|-----------|-----|--------------|
|           |     |              |

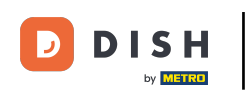

If you like to receive future support for your DISH tools we can forward your details to your nearest METRO organization. Simply add your METRO customer number into the corresponding text field.

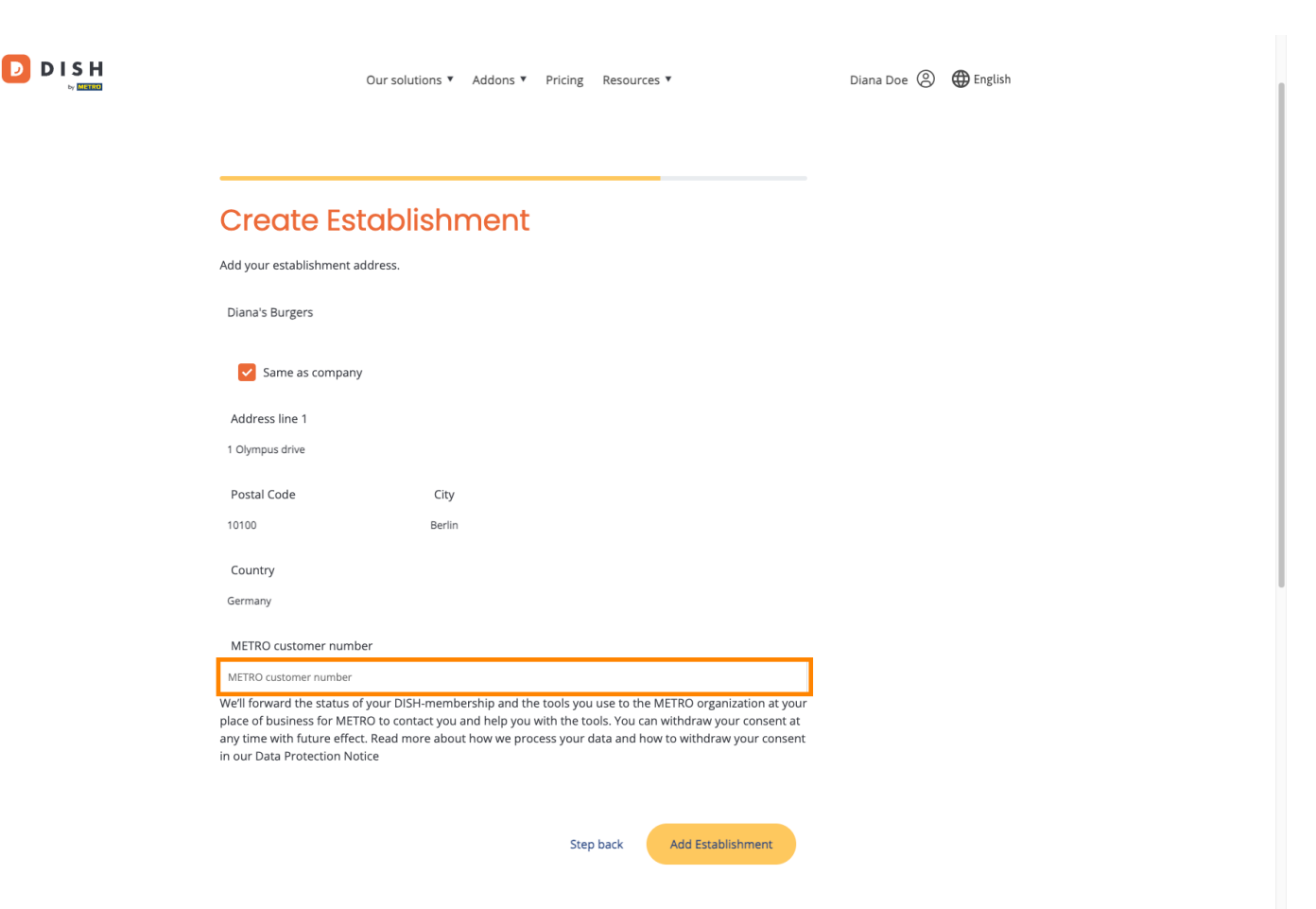

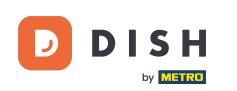

Then click on Add Establishment to finish the process of linking your establishment to your DISH account.

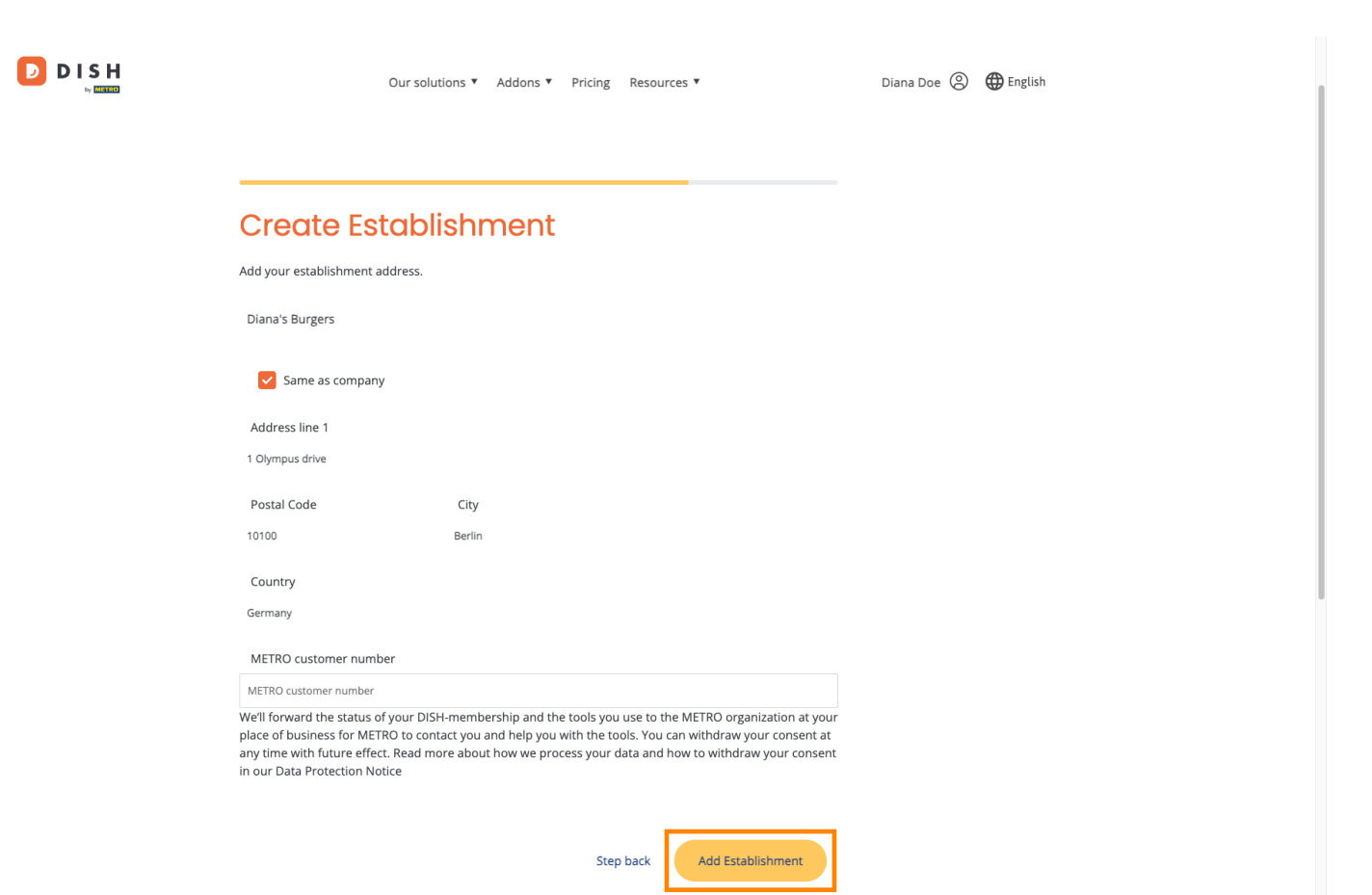

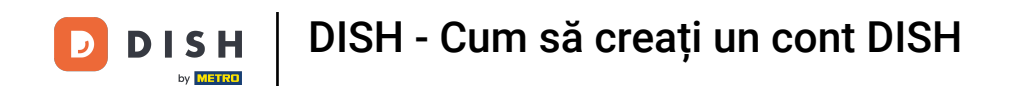

That's it. You completed the tutorial and now know how to create a brand new DISH account.

|                                                    | Our solutions <b>*</b>               | Addons ¥ Pricing Re                                       | sources ¥                                                                                                    | Diana Doe 🔘                                                                                                    | English |
|----------------------------------------------------|--------------------------------------|-----------------------------------------------------------|----------------------------------------------------------------------------------------------------|----------------------------------------------------------------------------------------------------|---------|
| Establishment Selected:<br>1 ACTIVE ESTABLISHMENTS | ~                                    |                                                           | S 🛞 MY TEAM                                                                                                    | MY ESTABLISHMENT                                                                                                    |         |
| COMPARE OUR<br>BUNDLES                             | DISH<br>Starter<br>€0. <sup>00</sup> | DISH<br>Professional<br>Reservation<br>€34. <sup>90</sup> | DISH<br>Professional<br>Order<br>€49. <sup>00</sup>                                                                                 | DISH<br>Premium<br>€69. <sup>00</sup>                                                                                                |         |
|                                                    |                                      | €41.53 incl. VAT<br>Per establishment / Month             | €58.31 incl. VAT *<br>Per establishment / Month                                                                                     | €82.11 incl. VAT *<br>Per establishment / Month                                                                                      |         |
|                                                    | + One-time<br>activation fee         | + One-time<br>activation fee                              | + One-time<br>activation fee                                                                                                    | + One-time<br>activation fee                                                                                                    |         |
|                                                    | €69.00                               | €49.00                                                    | €299.00                                                                                                    | €279.00                                                                                                    |         |
| €                                                  | 82.11 incl. VAT                      | €58.31 incl. VAT                                          | €355.81 incl. VAT                                                                                                    | €332.01 incl. VAT                                                                                                    |         |
|                                                    | Choose                               | Choose                                                    | Choose<br>*DISH Order: the transaction<br>fee for provising online<br>payments of customer orders<br>is 1.89% on the gross revenue. | Choose<br>*DISH Order: the transaction<br>fee for processing online<br>payments of customer orders<br>is 1.89% on the gross revenue. |         |

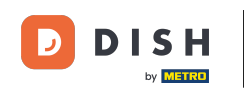

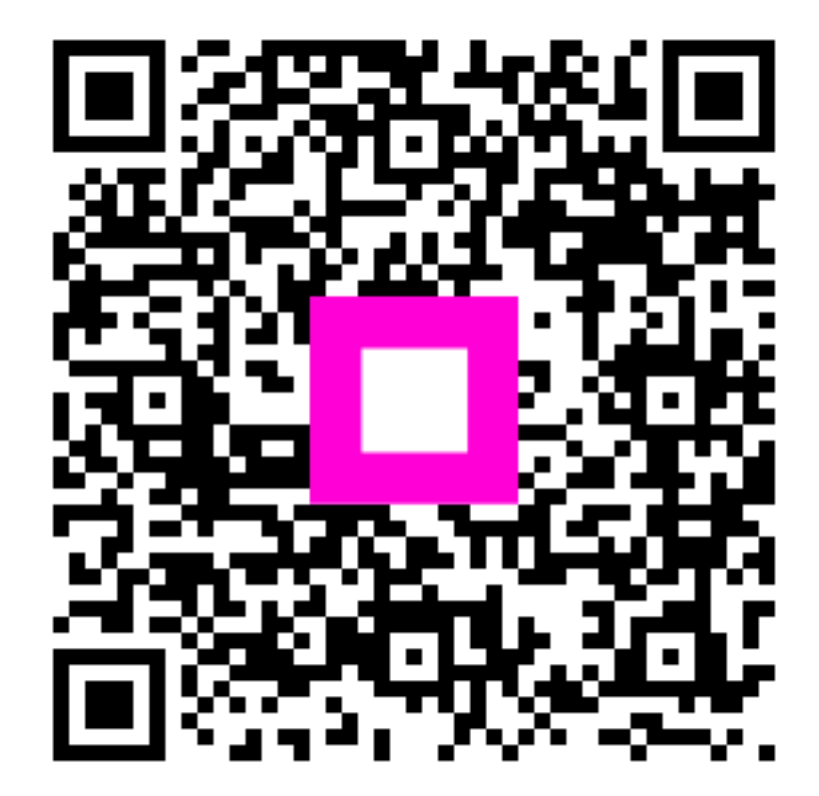

Scan to go to the interactive player